# DG0796 Demo Guide PolarFire FPGA Splash Kit JESD204B Standalone Interface

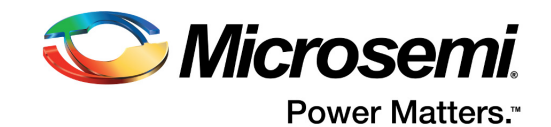

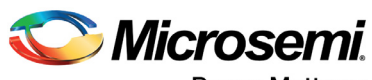

Power Matters."

Microsemi Corporate Headquarters One Enterprise, Aliso Viejo, CA 92656 USA Within the USA: +1 (800) 713-4113 Outside the USA: +1 (949) 380-6100 Fax: +1 (949) 215-4996 Email: sales.support@microsemi.com www.microsemi.com

© 2018 Microsemi Corporation. All rights reserved. Microsemi and the Microsemi logo are trademarks of Microsemi Corporation. All other trademarks and service marks are the property of their respective owners. Microsemi makes no warranty, representation, or guarantee regarding the information contained herein or the suitability of its products and services for any particular purpose, nor does Microsemi assume any liability whatsoever arising out of the application or use of any product or circuit. The products sold hereunder and any other products sold by Microsemi have been subject to limited testing and should not be used in conjunction with mission-critical equipment or applications. Any performance specifications are believed to be reliable but are not verified, and Buyer must conduct and complete all performance and other testing of the products, alone and together with, or installed in, any end-products. Buyer shall not rely on any data and performance specifications or parameters provided by Microsemi. It is the Buyer's responsibility to independently determine suitability of any products and to test and verify the same. The information provided by Microsemi hereunder is provided "as is, where is" and with all faults, and the entire risk associated with such information is entirely with the Buyer. Microsemi does not grant, explicitly or implicitly, to any party any patent rights, licenses, or any other IP rights, whether with regard to such information itself or anything described by such information. Information provided in this document is proprietary to Microsemi, and Microsemi reserves the right to make any changes to the information in this document or to any products and services at any time without notice.

#### **About Microsemi**

Microsemi Corporation (Nasdaq: MSCC) offers a comprehensive portfolio of semiconductor and system solutions for aerospace & defense, communications, data center and industrial markets. Products include high-performance and radiation-hardened analog mixed-signal integrated circuits, FPGAs, SoCs and ASICs; power management products; timing and synchronization devices and precise time solutions, setting the world's standard for time; voice processing devices; RF solutions; discrete components; enterprise storage and communication solutions, security technologies and scalable anti-tamper products; Ethernet solutions; Power-over-Ethernet ICs and midspans; as well as custom design capabilities and services. Microsemi is headquartered in Aliso Viejo, California, and has approximately 4,800 employees globally. Learn more at www.microsemi.com.

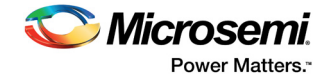

# Contents

| 1 | Revisi<br>1.1<br>1.2<br>1.3 | on History         1           Revision 3.0         1           Revision 2.0         1           Revision 1.0         1 |  |  |  |  |
|---|-----------------------------|----------------------------------------------------------------------------------------------------|--|--|--|--|
| 2 | PolarF                      | PolarFire FPGA Splash Kit JESD204B Standalone Interface                                                                 |  |  |  |  |
|   | 2.1<br>2.2                  | Design Requirements                                                                                                    |  |  |  |  |
|   | 2.3                         | Demo Design                                                                                                    |  |  |  |  |
|   | 2.4                         | Clocking Structure                                                                                                    |  |  |  |  |
|   | 2.5                         | Simulating the PolarFire JESD204B Design       9         2.5.1       Simulation Flow       12                           |  |  |  |  |
| 3 | Libero                      | Design Flow                                                                                                    |  |  |  |  |
|   | 3.1                         | Synthesize                                                                                                    |  |  |  |  |
|   | 3.2                         | Place and Route       14         3.2.1       Resource Utilization       15                                              |  |  |  |  |
|   | 3.3                         | Verify Timing                                                                                                    |  |  |  |  |
|   | 3.4<br>3.5                  | Generate Bitstream    16      Run PROGRAM Action    16                                                                  |  |  |  |  |
| 4 | Progra                      | amming the Device Using FlashPro                                                                                        |  |  |  |  |
| 5 | <b>Runni</b><br>5.1<br>5.2  | ng the Demo                                                                                                    |  |  |  |  |
| 6 | Apper                       | ndix: References                                                                                                    |  |  |  |  |

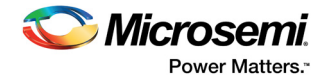

# **Figures**

| Figure 1  | Hardware Implementation Block Diagram4         |
|-----------|------------------------------------------------|
| Figure 2  | JESD204B Interface Design                      |
| Figure 3  | CoreJESD204BTX Configurator                    |
| Figure 4  | CoreJESD204BRX Configurator                    |
| Figure 5  | Transceiver Interface Configurator             |
| Figure 6  | Clock Structure                                |
| Figure 7  | Testbench and JESD204B Demo Design Interaction |
| Figure 8  | Simulating the Design                          |
| Figure 9  | Transcript Window                              |
| Figure 10 | Simulation Waveform Window                     |
| Figure 11 | Libero Design Flow Options                     |
| Figure 12 | I/O Editor XCVR View                           |
| Figure 13 | Board Setup                                    |
| Figure 14 | Device Programming Completed                   |
| Figure 15 | Selecting the on-board FlashPro5               |
| Figure 16 | COM Port Selection                             |
| Figure 17 | Successful Host Connection                     |
| Figure 18 | Pattern Selection                              |
| Figure 19 | Link Status and JESD204B Status                |
| Figure 20 | Data Error                                     |
| Figure 21 | Data Error Cleared                             |
| Figure 22 | Link Error                                     |
| Figure 23 | Clear Link Error                               |
| Figure 24 | Triangle Waveform                              |

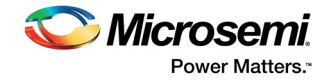

# **Tables**

| Table 1 | Design Requirements              | 2 |
|---------|----------------------------------|---|
| Table 2 | I/O Signals                      | 4 |
| Table 3 | Simulation Signals               | 0 |
| Table 4 | Resource Utilization             | 5 |
| Table 5 | Jumper Settings                  | 6 |
| Table 6 | Status Signals in JESD204B GUI 2 | 0 |

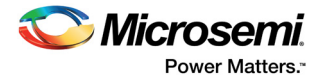

# 1 Revision History

The revision history describes the changes that were implemented in the document. The changes are listed by revision, starting with the current publication.

## 1.1 Revision 3.0

This document is updated with respect to Libero<sup>®</sup> SoC PolarFire v2.2 release.

## 1.2 Revision 2.0

This document is updated with respect to Libero SoC PolarFire v2.1 release.

## 1.3 Revision 1.0

The first publication of this document.

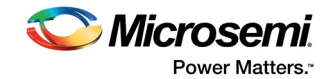

# 2 PolarFire FPGA Splash Kit JESD204B Standalone Interface

This document describes how to run the JESD204B standalone demo design on the PolarFire<sup>®</sup> Splash Board using the JESD204B Standalone Demo GUI application. The GUI application is packaged along with the design files. The demo design is a reference design built using the PolarFire high-speed transceiver blocks and the CoreJESD204BTX and CoreJESD204BRX IP cores. It operates in loopback mode by sending the CoreJESD204BTX data to the CoreJESD204BRX IP core through the transceiver lanes, which are manually looped back on the board. This loopback setup facilitates a standalone JESD interface demo that does not require analog-to-digital converter (ADC) or digital-to-analog converters (DAC).

Microsemi PolarFire devices have embedded, high-speed transceiver blocks that can handle data rates ranging from 250 Mbps to 12.5 Gbps. The transceiver (PF\_XCVR) module integrates several functional blocks to support multiple high-speed serial protocols within the FPGA. JESD204B is a high-speed serial interface standard for data converters developed by the JEDEC committee. The JESD204B standard reduces the number of data inputs and outputs between the high-speed data converters and receivers.

Microsemi provides CoreJESD204BTX and CoreJESD204BRX IP cores that implement the transmitter and receiver interfaces of the JESD204B standard. These IP cores are easy to integrate with JESD204Bbased data converters to develop high-bandwidth applications such as wireless infrastructure transceivers, software-defined radios, medical imaging systems, and radar and secure communications. These IP cores support link widths from x1 to x8, and link rates from 250 Mbps to 12.5 Gbps per lane using subclass 0, 1, and 2.

For more information about the JESD204B interface design implementation, and all the necessary blocks and IP cores instantiated in Libero<sup>®</sup> SoC PolarFire, see Demo Design, page 3.

The JESD204B standalone Interface design can be programmed using any of the following options:

- Using the stp file: To program the device using the stp file provided along with the design files, see Programming the Device Using FlashPro, page 18.
- Using Libero SoC PolarFire: To program the device using Libero SoC PolarFire, see Libero Design Flow, page 14. Use this option when the demo design is modified.

## 2.1 Design Requirements

The following table lists the resources required to run the demo.

| Requirement                                                                                                    | Version               |  |  |
|----------------------------------------------------------------------------------------------------|-----------------------|--|--|
| Operating System                                                                                                    | Windows 7, 8.1, or 10 |  |  |
| Hardware                                                                                                    |                       |  |  |
| <ul> <li>PolarFire Splash Kit</li> <li>PolarFire Splash Board with<br/>MPF300TS-1FCG484EES device</li> <li>12 V, 5 A AC power adapter and cord</li> <li>USB 2.0 A to Mini-B cable for UART<br/>and programming</li> </ul> | Rev 2 or later        |  |  |
| Software                                                                                                    |                       |  |  |
| FlashPro                                                                                                    | v2.2                  |  |  |
| GUI executable (provided with the design files)                                                                                                    |                       |  |  |
| Libero SoC PolarFire                                                                                                    | v2.2                  |  |  |

#### Table 1 • Design Requirements

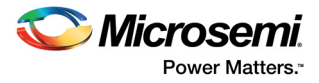

#### Table 1 • Design Requirements (continued)

| ModelSim        | 10.5c Pro     |
|-----------------|---------------|
| Synplify Pro    | L201609MSP1-5 |
| IP              |               |
| JESD204BTX      | 3.0.114       |
| JESD204BRX      | 3.0.126       |
| PF_XCVR         | 1.0.231       |
| PF_TX_PLL       | 1.0.112       |
| PF_XCVR_REF_CLK | 1.0.103       |
| PF_URAM         | 1.1.107       |
| PF_INIT_MONITOR | 2.0.103       |
| COREUART        | 5.6.102       |
| CORERESET_PF    | 2.1.100       |

### 2.2 **Prerequisites**

Before you start:

- 1. Download the demo design files from the following location: http://soc.microsemi.com/download/rsc/?f=mpf\_dg0796\_liberosocpolarfirev2p2\_df
- Download and install Libero SoC PolarFire v2.2 on the host PC from the following location: https://www.microsemi.com/products/fpga-soc/design-resources/design-software/libero-soc-polarfire#downloads

The latest versions of ModelSim and Synplify Pro are included in the Libero SoC PolarFire installation package.

Note: A Libero Gold license is required to evaluate your designs using the PolarFire Splash Kit.

## 2.3 Demo Design

The PolarFire JESD204B demo design is developed for interfacing JESD204B- compliant data converters with PolarFire devices. In this design:

- 1. The DATA\_HANDLE\_0 block interfaces with the GUI. The GUI enables the selection of PRBS or waveform input.
- 2. The DATA\_HANDLE\_0 block passes the input selection to the DATA\_GENERATOR\_0 block, which generates and sends the corresponding input data to the CoreJESD204BTX IP core.
- 3. The CoreJESD204BTX IP core performs JESD204B transmitter functions based on the configuration, and sends the data to the PF\_XCVR (transceiver) IP core.
- 4. The encoded data is received by the CoreJESD204BRX IP core because the TX and RX lanes of the PF\_XCVR block are looped back.
- 5. The CoreJESD204BRX IP core performs JESD204B receiver functions based on the configuration, and sends the data to the GUI for viewing the selected input.
- **Note:** When a data error or link error is selected on the GUI, the error generator block generates that error and displays it on the GUI.

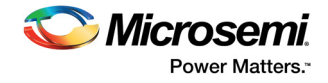

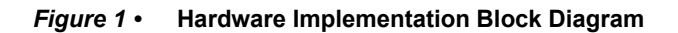

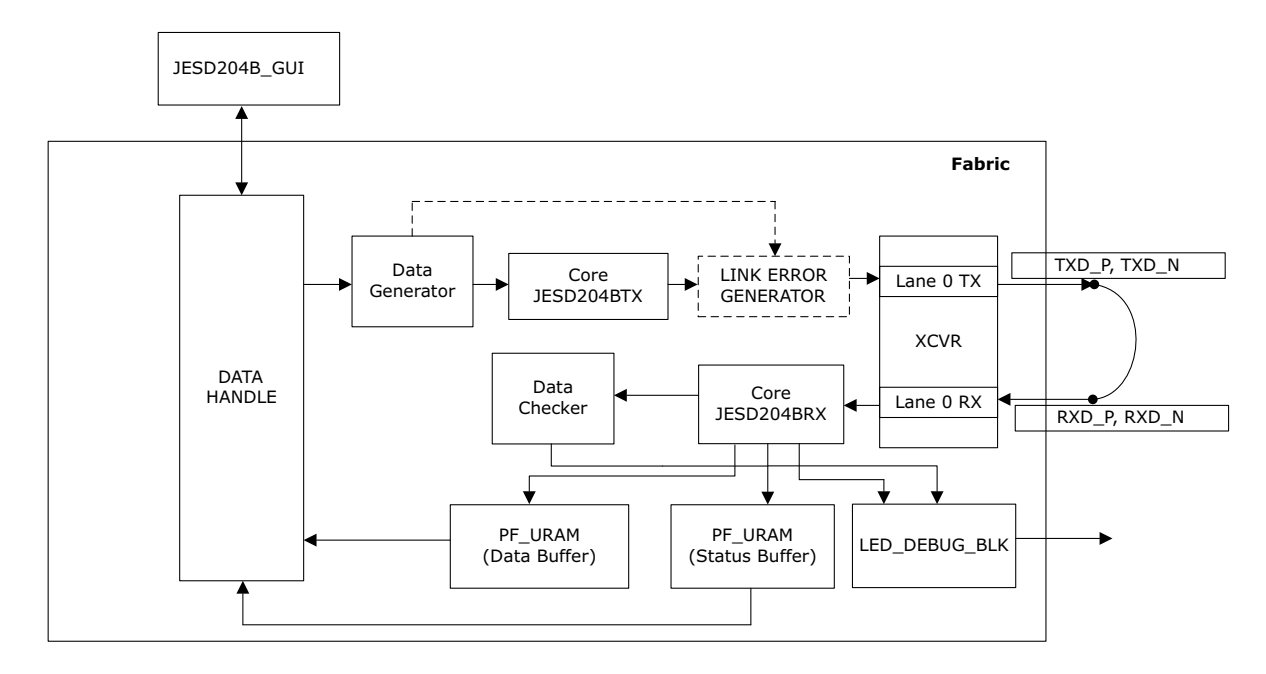

### 2.3.1 Design Implementation

The following figure shows the Libero design implementation of the JESD204B interface demo.

#### Figure 2 • JESD204B Interface Design

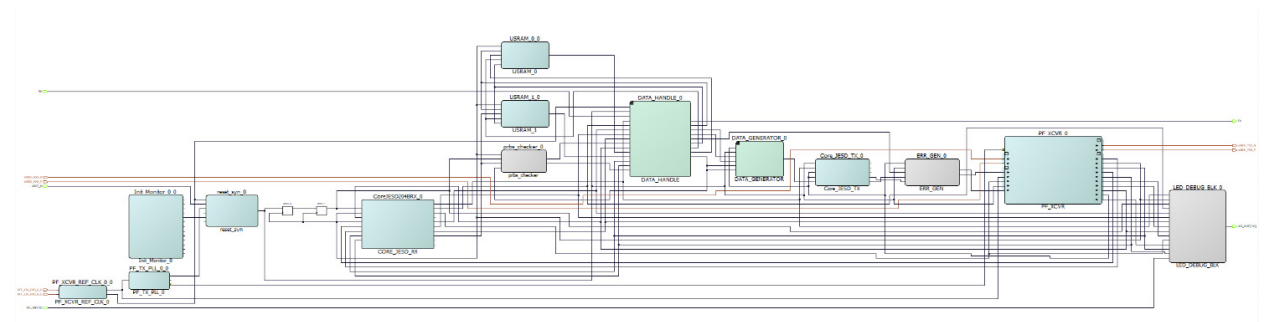

The following table lists the important I/O signals of the design.

| Signal                                    | Description                                                                |
|-------------------------------------------|----------------------------------------------------------------------------|
| Input Signals                             |                                                                            |
| LANE0_RXD_P and LANE0_RXD_N               | Transceiver receiver differential inputs                                   |
| ARST_N                                    | Reset signal obtained from the SW2 push-<br>button switch on the board     |
| RX                                        | Receiver of UART interface                                                 |
| REF_CLK_PAD_P_0<br>and<br>REF_CLK_PAD_N_0 | Differential reference clock obtained from the on-board 125-MHz oscillator |

### Table 2 • I/O Signals

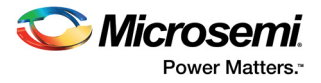

| Table 2 • | I/O Signals |
|-----------|-------------|
|-----------|-------------|

| Signal                         | Description                                                                                  |  |
|--------------------------------|----------------------------------------------------------------------------------------------|--|
| Input Signals                  |                                                                                              |  |
| SEL_IN[3:0]                    | Signal mapped to DIPs 1, 2, 3, 4 of SW8 dip slide switch used to debug the status and errors |  |
| Output Signals                 |                                                                                              |  |
| LANE0_TXD_P and<br>LANE0_TXD_N | Transceiver transmitter differential outputs                                                 |  |
| LED_OUT[7:0]                   | Signal that indicates whether link is up or down                                             |  |
| ТХ                             | Transmitter of UART interface                                                                |  |

### 2.3.2 IP Configuration

The hardware design for the JESD204B interface includes the following blocks:

### 2.3.2.1 Data Handle

The data handle (DATA\_HANDLE\_0) block receives the input data selection and link or data error generation information from the GUI. This block also sends the data output received from the CoreJESD204BRX core and the data or link status error to the GUI for viewing.

### 2.3.2.2 Data Generator

The data generator has a PRBS generator and a waveform generator. The PRBS generator generates PRBS7, PRBS15, PRBS23, and PRBS31 patterns. An error insertion mode implemented in the PRBS generator, inserts an error into the PRBS sequence. The waveform generator generates sine, sawtooth, triangle, and square waveforms. The data generator feeds the 64-bit test pattern to the JESD204BTX core, which then transmits data to the transceiver.

### 2.3.2.3 PF\_URAM

There are two instances of PF\_URAM blocks, the PF\_URAM\_0 block stores the JESD204B link status before sending it to the GUI. The PF\_URAM\_1 block stores the data received from the CoreJESD204BRX before sending the data to the GUI.

### 2.3.2.4 Error Generator

The error generator block (ERR\_GEN\_0) generates link errors by sending random data between CoreJESD204BTX and PF\_XCVR when the link error generation is selected on the GUI.

### 2.3.2.5 PRBS\_checker

The data checker receives 64-bit data from the CoreJESD204BRX IP core and checks whether the received data is correct. It generates an error count and a status signal, which are sent to the GUI for status indication. The data checker only checks the PRBS sequences of the data generator.

### 2.3.2.6 LED Debug

The LED debug block (LED\_DEBUG\_BLK\_0) debugs the JESD204B link status and other errors. When the link is up, LEDs 1, 2, 3, 4, 5, and 6 glow, and LEDs 7 and 8 do not glow (with DIP 1, 2, 3, and 4 set low on the SW8 dip slide switch).

### 2.3.2.7 Init\_monitor

When the DEVICE\_INIT\_DONE signal from Init\_monitor block goes high, the transceiver is completely configured. This signal is anded with ARST\_N signal to get proper reset signal for the design.

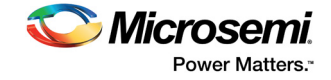

### 2.3.2.8 CORERESET\_PF

CoreReset\_PF synchronizes resets to the respective user-specified clock domain. This ensures that when the assertion is asynchronous, the negation is synchronous to the clock.

### 2.3.2.9 CoreJESD204BTX

CoreJESD204BTX is the transmitter interface of the JEDEC JESD204B standard. For this demo design, this IP core is configured in Libero SoC PolarFire v2.2, as shown in Figure 3, page 6. For more information about CoreJESD204BTX, see *CoreJESD204BTX Handbook*.

#### Figure 3 • CoreJESD204BTX Configurator

| Configurator                            |                      |          | -  |      | ×  |
|-----------------------------------------|----------------------|----------|----|------|----|
| CoreJESD204BTX Cor                      | nfigurato            | r        |    |      |    |
| Microsemi:DirectCore:CoreJESD204BTX     | :3.0.114             |          |    |      |    |
| Configuration                           |                      |          |    |      | -  |
| Core Configuration                      |                      |          |    |      |    |
| Encoder:                                | Removed              | •        |    |      |    |
| Data Width:                             | 32                   | •        |    |      |    |
| Serdes Mode:                            | 1                    | •        |    |      |    |
| Scambling (SCR):                        | Disabled             | •        |    |      |    |
| Device Subclass Version (SUBCLASSV):    | Subclass 0           | •        |    |      |    |
| JESD204 version (JESDV):                | JESD204B             | -        |    |      |    |
| No. of large (1-1):                     | 1                    | -        |    |      |    |
| No. of Larles (L-1).                    |                      |          |    |      |    |
| FCHK Calculation:                       | JOctet               | <u> </u> |    |      |    |
| No. of octets per frame (F):            | 2                    |          |    |      |    |
| No. of frames per multi-frame (K):      | 9                    |          |    |      |    |
| No. of multi-frames in ILA sequence:    | 4                    |          |    |      |    |
| Link Configuration                      |                      |          |    |      |    |
| No. of converters per device (M):       |                      | 2        |    |      |    |
| No. of control bits per sample (CS):    |                      | 0        |    |      |    |
| Converter resolution (N):               |                      | 16       |    |      |    |
| Total no. of bits per sample (N'):      |                      | 16       |    |      |    |
| No. of samples per converter per fram   | e cycle (S):         | 1        |    |      |    |
| High Density format (HD):               |                      | 0        |    |      |    |
| No. of control words per frame clock pe | ariad per link (CE): |          |    |      |    |
| No. of control words per manie clock pe | enou per link (er ). | 10       |    |      |    |
| Testbench: User 💌                       |                      |          |    |      |    |
| License: RTL                            |                      |          |    |      | •  |
| Help 🔹                                  |                      |          | ОК | Cano | el |

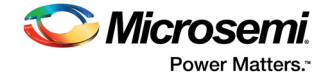

### 2.3.2.10 CoreJESD204BRX

CoreJESD204BRX is the receiver interface of the JEDEC JESD204B standard. For this demo design, this IP core is configured in Libero SoC PolarFire v2.2 as shown in the following figure. For more information about CoreJESD204BRX, see *CoreJESD204BRX Handbook*.

| Figure 4 • | CoreJESD204BRX Configurator |
|------------|-----------------------------|
|------------|-----------------------------|

| Configurator                                               | -  |      | ×        |  |  |  |  |  |
|------------------------------------------------------------|----|------|----------|--|--|--|--|--|
| CoreJESD204BRX Configurator                                |    |      |          |  |  |  |  |  |
| Microsemi:DirectCore:CoreJESD204BRX:3.0.126                |    |      |          |  |  |  |  |  |
| Configuration                                              |    |      | <b>_</b> |  |  |  |  |  |
| Core Configuration                                         |    |      |          |  |  |  |  |  |
| Decoder: Removed                                           |    |      |          |  |  |  |  |  |
| Data Width: 32                                             |    |      |          |  |  |  |  |  |
| Serdes Mode :                                              |    |      |          |  |  |  |  |  |
| Scambling (SCR):                                           |    |      |          |  |  |  |  |  |
| Device Subclass Version (SUBCLASSV): Subclass 0            |    |      |          |  |  |  |  |  |
| JESD204 version (JESDV): JESD204B                          |    |      |          |  |  |  |  |  |
| No. of Lanes (L+1):                                        |    |      |          |  |  |  |  |  |
| FCHK (checksum) calculation type : Octet                   |    |      |          |  |  |  |  |  |
| Frame Alignment Correction Enable: Enabled                 |    |      |          |  |  |  |  |  |
| Link Configuration Error Detection: Enabled                |    |      |          |  |  |  |  |  |
| RAM Implementation:                                        |    |      |          |  |  |  |  |  |
| No. of octets per frame (F):                               |    |      |          |  |  |  |  |  |
| No. of frames per multi-frame (K): 9                       |    |      |          |  |  |  |  |  |
| No. of multi-frames in ILA sequence: 4                     |    |      |          |  |  |  |  |  |
| Link Configuration                                         |    |      |          |  |  |  |  |  |
| No. of control words per frame clock period per link (CF): |    |      |          |  |  |  |  |  |
| No. of control bits per sample (CS):                       |    |      |          |  |  |  |  |  |
| No. of converters per device (M):                          | -  |      |          |  |  |  |  |  |
| High Density format (HD):                                  | -  |      |          |  |  |  |  |  |
| Converter resolution (N):                                  | -  |      |          |  |  |  |  |  |
| Total no. of bits per sample (N'):                         |    |      |          |  |  |  |  |  |
| No. of samples per converter per frame cycle (S):          |    |      |          |  |  |  |  |  |
| Testbench: User 💌                                          |    |      |          |  |  |  |  |  |
| License: RTL                                               |    |      |          |  |  |  |  |  |
| Help 🔻                                                     | ОК | Cano | e        |  |  |  |  |  |

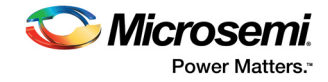

### 2.3.2.11 Transceiver Interface

The PolarFire high-speed transceiver (PF\_XCVR) is a hard IP block that supports high-speed data rates ranging from 250 Mbps to 12.5 Gbps.

In this demo, the transceiver block (PF\_XCVR) is configured in 8b10b mode with a CDR reference clock of 125 MHz to support 5.0 Gbps data rate.

The PolarFire transmit PLL (PF\_TX\_PLL) sends the reference clock feed to the transceiver. The dedicated reference clock (PF\_XCVR\_REF\_CLK) drives the PF\_TX\_PLL to generate the desired output clock for the 5.0 Gbps data rate.

The following figure shows the Transceiver interface configuration.

#### Figure 5 • Transceiver Interface Configurator

| Configurator                                 |                                         |                           |                          |                             |                            |       | – 🗆 ×                                                                                                    |
|----------------------------------------------|-----------------------------------------|---------------------------|--------------------------|-----------------------------|----------------------------|-------|----------------------------------------------------------------------------------------------------|
| Transceiver Interface                        |                                         |                           |                          |                             |                            |       |                                                                                                    |
| Migrosomi:SaCore:DE_XCV/D:1.0.221            |                                         |                           |                          |                             |                            |       |                                                                                                    |
| Microsoffic.5gcole.FT_ACVN.1.0.201           |                                         |                           |                          |                             |                            |       |                                                                                                    |
| <u></u>                                      | General                                 | _                         | _                        |                             |                            |       | 1                                                                                                    |
| - PF_XCVR_default_configuration<br>10GBASE-R | Number of lanes                         | 1                         | _                        | Transceiver mode            | Duplex                     | 3     | ·                                                                                                    |
| SGMI                                         | PMA Settings                            |                           |                          |                             |                            |       | 1                                                                                                    |
|                                              | Transceiver data rate                   | 5000                      | Mbps                     |                             |                            |       |                                                                                                    |
|                                              | TX clock division factor                | 1                         |                          | CDR reference clock source  | Dedicated                  | •     |                                                                                                    |
|                                              | TX PLL base data rate                   | 5000                      | Mbps                     | CDR lock mode               | Lock to data               | •     |                                                                                                    |
|                                              | TX PLL bit clock frequency              | 2500                      | MHz                      | CDR reference clock frequen | cy 126.00                  | • MHz |                                                                                                    |
|                                              | PCS Settings                            |                           |                          |                             |                            |       | 1                                                                                                    |
|                                              | PCS-Fabric interface width              | 32                        | <ul> <li>bits</li> </ul> | FPGA interface frequency    | 125                        | MHz   |                                                                                                    |
|                                              | C PMA Mode                              |                           |                          |                             |                            |       |                                                                                                    |
|                                              | Enable CDR Bit-slip                     | p port                    |                          |                             |                            |       | PF_XCVR_0                                                                                                    |
|                                              | 8b10b Encoding/Decodir                  | ng                        |                          |                             |                            |       |                                                                                                    |
|                                              | 64b6xb Gear Box                         |                           |                          |                             |                            |       | EPHOLIN LANED DOLD                                                                                                    |
|                                              |                                         |                           |                          | 64b67b                      |                            |       | LANEO_RXD_P     LANEO_RX_CLK_FP     LANEO_RX_CLK_FP                                                                                                    |
|                                              | Enable Disparity                        |                           |                          | Enable BER monitor state    | e machine                  |       | LANED_REIDS_TX_K(20)     LANED_RK_DATA(31)     LANED_RK_DATA(31)                                                                                                    |
|                                              | Enable Scrambler/                       | Descrambler               |                          | Enable 32 bits data width   |                            |       | LANED_PCS_ARST_N     LANED_PCC_DCARST_N     LANED_PMA_ARST_N     LANED_PMA_ARST_N                                                                                                    |
|                                              | <ul> <li>Soft PIPE Interface</li> </ul> |                           |                          |                             |                            |       | LANEO_TX_DATA[31:0]     LANEO_TX_DISPENDITY_     LANEO_TX_DISPENDITY_DISPENDITY_DISPENDI_DISPENDITY_DISPE |
|                                              | Protocol                                | PCIe Gen1 (2.5 G          | bps) 👻                   |                             |                            |       | LANED_TX_CLK_STABLE                                                                                                    |
|                                              | Clocks and Resets                       |                           |                          |                             |                            |       | PF_XCVR                                                                                                    |
| Apply New preset                             | Interface Clocks                        |                           |                          |                             |                            |       |                                                                                                    |
|                                              | Use as PLL referen                      | ice clock                 |                          |                             |                            |       |                                                                                                    |
|                                              | TX clock                                | Regional (Determi         | nistic) 💌                | RX dock                     | Regional (Deterministic) 💌 |       |                                                                                                    |
|                                              | Interface Resets                        |                           |                          |                             |                            |       |                                                                                                    |
|                                              | PMA Reset                               | TX and RX                 | ~                        | PCS Reset                   | RX Only                    |       |                                                                                                    |
|                                              | Optional Ports                          |                           |                          |                             |                            |       |                                                                                                    |
|                                              | Enable JA_CLK po                        | rt                        |                          |                             |                            |       |                                                                                                    |
|                                              | Dynamic Reconfiguration                 | n                         |                          |                             |                            |       | 1                                                                                                    |
|                                              | Enable Dynamic Reconfi                  | guration Interface (DRI)- |                          | _                           |                            |       |                                                                                                    |
|                                              | Switch between tw                       | o TX PLLs                 |                          | Switch between two CDR      | reference clocks           |       |                                                                                                    |
| lan.                                         |                                         |                           |                          |                             |                            |       | Symbol /                                                                                                    |
| bog                                          |                                         |                           |                          |                             |                            |       |                                                                                                    |
| 🗉 Messages 🥸 Errors 🗼 Warnings 📵 Info        |                                         |                           |                          |                             |                            |       |                                                                                                    |
|                                              |                                         |                           |                          |                             |                            |       |                                                                                                    |
|                                              |                                         |                           |                          |                             |                            |       |                                                                                                    |
|                                              |                                         |                           |                          |                             |                            |       |                                                                                                    |
| Help 👻                                       |                                         |                           |                          |                             |                            |       | OK Cancel                                                                                                    |
|                                              |                                         |                           |                          |                             |                            |       |                                                                                                    |

## 2.4 Clocking Structure

In the reference design, there are three clock domains:

- RX\_CLK (125 MHz)
- TX\_CLK (125 MHz)
- FAB\_REF\_CLK (125 MHz)

The on-board 125-MHz crystal oscillator drives the XCVR reference clock, which provides clock to the DATA\_GENERATOR, CoreJESD204BTX, ERR\_GEN, CoreJESD204BR, LED\_DEBUG, PRBS\_CHECKER, USRAM 0 &1, COREUART, and UART\_IF blocks.

**Note:** If there is a change in the data rate or reference clock of the transceiver, you must reconfigure COREUART.

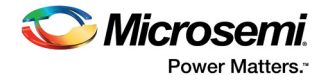

#### Figure 6 • Clock Structure

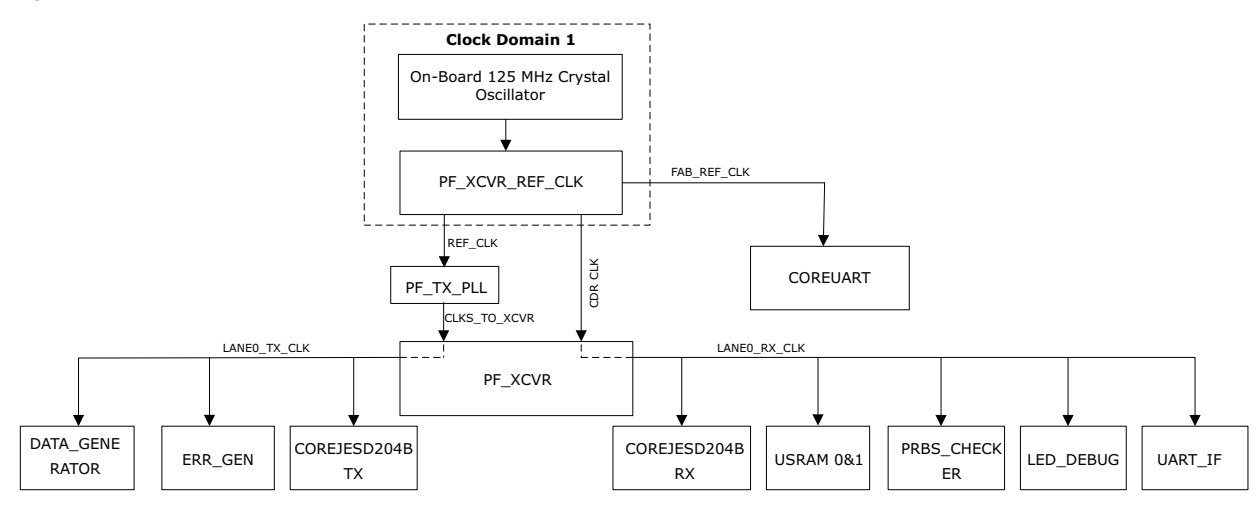

## 2.5 Simulating the PolarFire JESD204B Design

Before you start:

- 1. Start Libero SoC PolarFire, and select Project > Tool Profiles....
- 2. In the **Tool Profiles** window, select **Synthesis** and **Simulation** on the **Tools** panes and select the latest active installation directory paths for these two tools.
- 3. In the **Project** menu, click **Open Project**. The **Open Project** dialog box opens.
- 4. Browse the design files folder, mpf\_dg0796\_liberosocpolarfirev2p2\_df\LiberoProject\PF\_JESD204B\_SA, and select the PF\_JESD204B\_SA PRJX file. Then, click Open. The PolarFire JESD204B project opens in Libero SoC PolarFire.
- 5. Download the following IP cores from Libero SoC PolarFire Catalog:
  - CoreJESD204BTX
  - CoreJESD204BRX
  - PF XCVR
  - PF\_TX\_PLL
  - PF\_XCVR\_REF\_CLK
  - PF\_URAM
  - COREUART
  - PF\_INIT\_MONITOR

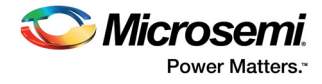

A testbench is provided to simulate the JESD204B PRBS pattern and waveform selection. The following figure shows the interaction between testbench and the design.

#### Figure 7 • Testbench and JESD204B Demo Design Interaction

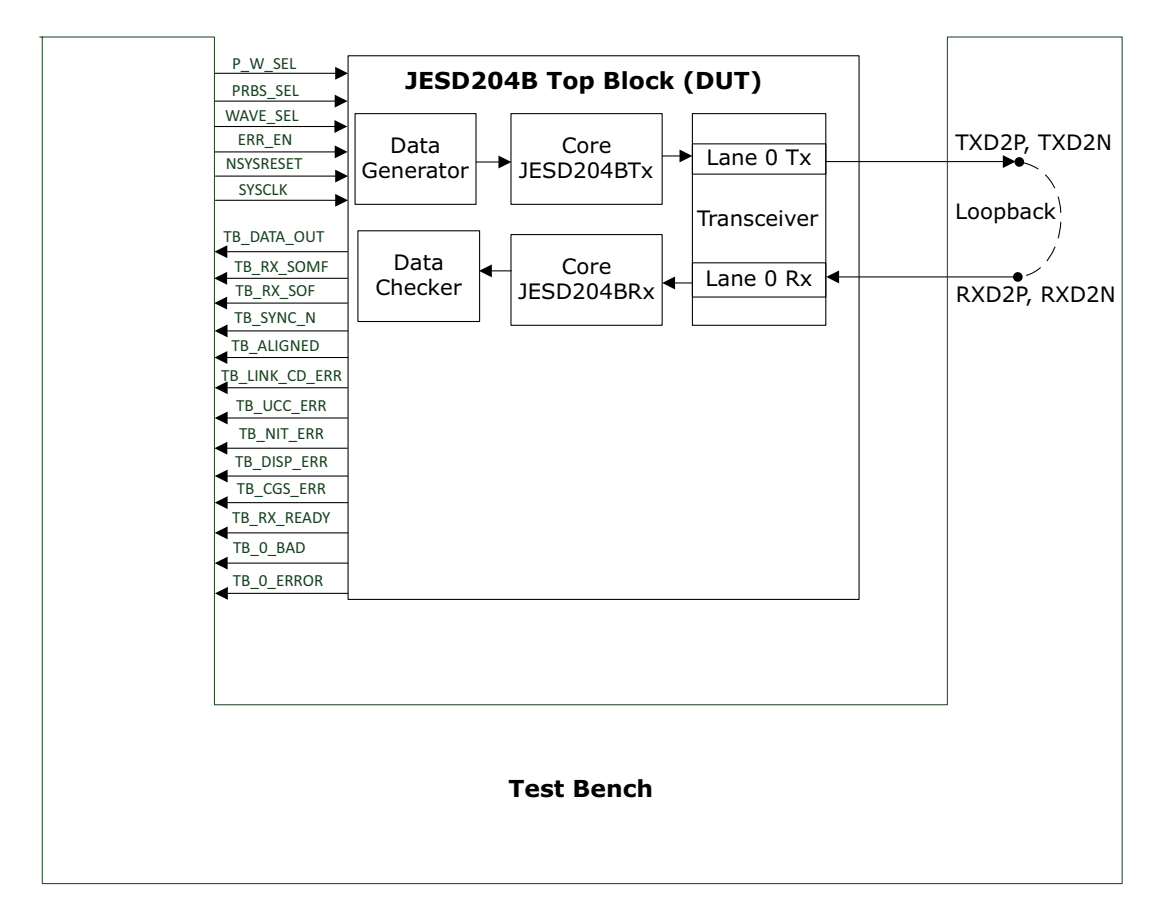

The testbench generates the test selection for the PRBS input (PRBS7, PRBS15, PRBS23, and PRBS31) and waveform input (sine wave, sawtooth wave, triangle wave, and square wave). It also monitors the JESD204B output status signals (SYNC\_N, ALIGNED, and CGS\_ERR) for the verification of JESD204B phases, and PRBS checker output status signals O\_BAD and O\_ERROR[4:0]. The following table lists the simulation signals.

| Signal         | Description                                  |
|----------------|----------------------------------------------|
| Input Signals  |                                              |
| P_W_SEL        | Input to select the PRBS pattern or waveform |
| WAVE_SEL[1:0]  | Input to select the type of waveform         |
| PRBS_SEL[1:0]  | Input to select the type of PRBS pattern     |
| ERR_EN         | Input to enable error in the PRBS pattern    |
| NSYSRESET      | Active low reset signal                      |
| SYSCLK         | 125-MHz generated clock                      |
| Output Signals |                                              |
| TB_DATA_OUT    | Output data from CoreJESD204BRX              |

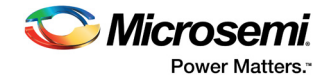

| Signal         | Description                                                                                                    |
|----------------|----------------------------------------------------------------------------------------------------|
| Input Signals  |                                                                                                    |
| TB_RX_SOMF     | This is the SOMF_0[3:0] signal received from the<br>CoreJESD204BRX block                                                                   |
| TB_RX_SOF      | This is the SOF_0[3:0] signal received from the<br>CoreJESD204BRX block                                                                    |
| TB_SYNC_N      | This is the SYNC_N signal, which indicates the link status                                                                                 |
| TB_ALIGNED     | This is the ALIGNED signal, which indicates that all transceiver lanes are aligned                                                         |
| TB_LINK_CD_ERR | This is the LINK_CD_ERR[0] signal, which indicates a link configuration data mismatch error                                                |
| TB_UCC_ERR     | This is the UCC_ERR[0] signal, which indicates an unexpected control character error                                                       |
| TB_NIT_ERR     | This is the NIT_ERR[3:0] signal, which indicates the "not in table"<br>error. This signal is controlled by<br>LANE0_RX_CODE_VIOLATION[3:0] |
| TB_DISP_ERR    | This is the DISP_ERR[3:0] signal which indicates the disparity<br>error. This signal is controlled by<br>LANE0_RX_DISPARITY_VIOLATION[3:0] |
| TB_CGS_ERR     | This is the CGS_ERR signal, which indicates the code group synchronization error. This signal is controlled by the CGS_ERR[0] signal.      |
| TB_RX_READY    | This is the LANE0_RX_READY signal received from the transceiver block                                                                      |
| TB_0_BAD       | Error flag                                                                                                    |
| O_ERROR[4:0]   | Number of errors occurred during PRBS check.                                                                                               |

#### Table 3 • Simulation Signals

In the **Design Flow** tab, double-click **Simulate** under **Verify Pre-Synthesized Design** to simulate the design. The **Simulate** option is highlighted in Figure 8, page 11.

#### Figure 8 • Simulating the Design

|   | Tool                              |
|---|-----------------------------------|
|   | 🗄 🕨 Create Design                 |
|   | - 🔤 Create SmartDesign            |
|   | Create HDL                        |
|   | 🔛 Create SmartDesign Testbench    |
|   | Create HDL Testbench              |
|   | Verify Pre-Synthesized Design     |
|   | Simulate                          |
|   | Constraints                       |
|   | Manage Constraints                |
| • | 🖻 🕨 Implement Design              |
|   | 🖓 Open Netlist Viewer             |
| • | Synthesize                        |
|   | Verify Post-Synthesized Design    |
|   | -• Generate Simulation File       |
|   | Simulate                          |
| • | Relace and Route                  |
|   | Verify Post Layout Implementation |
| • | 💩 Verify Timing                   |
|   | 🕰 Open SmartTime                  |
|   | - 🕰 Verify Power                  |

When the simulation is initiated, ModelSim compiles all the design source files, runs the simulation, and configures the waveform viewer to show the simulation signals.

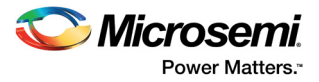

## 2.5.1 Simulation Flow

The following steps describe the JESD204B testbench simulation flow:

- 1. At the start, the NSYSRESET signal resets all of the components.
- 2. After the transceiver block is initialized, the TB\_RX\_READY signal is asserted high.
- 3. The JESD204BRX issues a synchronization request by driving the TB\_SYNC\_N pin low.
- 4. The JESD204BRX block checks the k28.5 characters transmitted by the JESD204BTX block.
- 5. The CGS and ILA phase starts after the TB\_SYNC\_N signal is asserted high.
- 6. The testbench checks whether the CGS\_ERR signal asserts low or not, and completes the code group synchronization phase.
- 7. The JESD204BRX link asserts the TB\_SYNC\_N signal to high.
- 8. After the successful completion of the CGS phase, the JESD204BTX block starts the ILA (Initial Lane Alignment) sequence by transmitting four multi-frames in the following sequence:
  - First frame at TB\_TX\_SOMF = 0x8
  - Second frame at TB\_TX\_SOMF = 0x2
  - Third frame at TB\_TX\_SOMF = 0x8
  - Fourth frame at TB\_TX\_SOMF = 0x2
- 9. The JESD204BRX link starts receiving four multi-frames in the following sequence:
  - First frame at TB TX SOMF = 0x8
  - Second frame at TB TX SOMF =  $0x^2$
  - Third frame at TB\_TX\_SOMF = 0x8
  - Fourth frame at TB\_TX\_SOMF = 0x2

The ILA phase test passes if all JESD204BRX DATA\_OUT is properly received with frame alignment.

- 10. After successful completion of the ILA phase, the JESD204BTX block enters in to the data phase.
- 11. In the data phase, the following data is fed to the JESD204BTX block: PRBS7, PRBS15, PRBS23, and PRBS31 using the PRBS generator.
- 12. Sine, Square, Saw, and triangular waves are generated from the waveform generator.
- 13. The data checker checks the received PRBS pattern against the expected PRBS pattern.
- 14. The waveform output can be viewed in the simulation window on corresponding wave selection as shown in Figure 10, page 13.
- 15. If no error is detected by the data checker, the testbench issues a TESTBENCH PASSED message stating that the simulation was successful. If an error is detected, the testbench issues a TESTBENCH FAILED message to indicate that the testbench has failed.

While the simulation is running, you can see the status of the test cases in the **Transcript** window of ModelSim, as shown in the following figure.

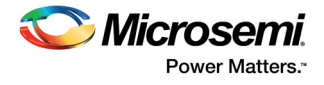

#### Figure 9 • **Transcript Window**

| A Trans   | cript   |             |         |                    |        |           |             |              |          |        |  | _ | ×                |
|-----------|---------|-------------|---------|--------------------|--------|-----------|-------------|--------------|----------|--------|--|---|------------------|
| Eile Edit | View    | Pookmarke   | Winde   | uu Holo            |        |           |             |              |          |        |  |   |                  |
|           | t view  | DOOKITIAIKS | winde   | w nep              |        |           |             |              |          |        |  |   |                  |
| Iranscr   | ipt     |             |         |                    |        |           |             |              |          |        |  |   | <br>8 <b>8 X</b> |
| 🖹 🕶 ն     | ¥ 🔛 🛸   | 🗃   👗 l     | in 🖪 .  | $\Omega \square  $ | 🔉 - 🐴  | 8-<br>13- |             |              |          |        |  |   |                  |
|           |         |             |         | *******            | ****** |           |             |              | *******  |        |  |   | •                |
| ******    | THIS    | 5 TESTBENC  | CH MONI | TORS FOR           | EXPECT | IED OUTPU | T VALUES FO | OR STANDALON | E DEMO   | ****** |  |   | _                |
| ******    | ALL     | PARAMETE    | RS/GEN  | ERICS AF           | E FIXE | D TO THE  | FOLLOWING:  |              |          | ****** |  |   |                  |
|           | ******* | SCD         |         | - 0                | ****** |           |             |              | *******  |        |  |   |                  |
|           |         | T.          |         | - 1<br>- 1         |        |           |             |              |          |        |  |   |                  |
| ******    |         | F           |         | = 2                |        |           |             |              |          | ****** |  |   |                  |
| ******    |         | K           |         | = 9                |        |           |             |              |          | ****** |  |   |                  |
| ******    |         | М           |         | = 2                |        |           |             |              |          | ****** |  |   |                  |
| *****     |         | CS          |         | - 0                |        |           |             |              |          | ****** |  |   |                  |
|           |         | N           |         | = 16               |        |           |             |              |          |        |  |   |                  |
|           |         | TESTW       |         | - 1                |        |           |             |              |          |        |  |   |                  |
|           |         | S           |         | 24                 |        |           |             |              |          |        |  |   |                  |
| ******    |         | HD          |         | - 0                |        |           |             |              |          | ****** |  |   |                  |
| ******    |         | CF          |         | = 0                |        |           |             |              |          | ****** |  |   |                  |
| ******    |         | FIELD_OCI   | ET      | - 1                |        |           |             |              |          | ****** |  |   |                  |
| ******    |         | SERDES_MC   | DE      | = 1                |        |           |             |              |          | ****** |  |   |                  |
|           | ••••••  | *********   | ******  | *******            | ****** | ••••••    | **********  | •••••••      | ******** | ****** |  |   |                  |
|           |         |             |         |                    |        |           |             |              |          |        |  |   |                  |
|           |         |             |         |                    |        |           |             |              |          |        |  |   |                  |
|           |         |             |         |                    | ****** |           | •           |              |          |        |  |   |                  |
| ******    | TI      | RANSCEIVER  | NITI N  | ALIZATIC           | N DONE | *****     | •           |              |          |        |  |   |                  |
| ******    | ******  | *********   | ******  | *******            | ****** | ********  | +           |              |          |        |  |   |                  |
| •         |         |             |         |                    |        |           |             |              |          |        |  |   |                  |
|           | •••••   | CCS DUA     |         |                    | ****** |           |             |              |          |        |  |   |                  |
|           |         | COS PRA     | 132 163 | C PRODEL           |        |           |             |              |          |        |  |   |                  |
| ŧ         |         |             |         |                    |        |           |             |              |          |        |  |   |                  |
|           | ******* |             | ******  |                    | ****** | ******    |             |              |          |        |  |   |                  |
| ******    |         | SYNC        | _N Tes  | t PASSEE           |        | ******    |             |              |          |        |  |   |                  |
| ******    | ******  | *********   | ******  | *******            | ****** | ******    |             |              |          |        |  |   |                  |
| ll*       |         |             |         |                    |        |           |             |              |          |        |  |   |                  |
|           | ******* | TTA DUA     | SE Tes  | t Daggod           | ****** |           |             |              |          |        |  |   |                  |
|           |         |             |         | *******            |        |           |             |              |          |        |  |   |                  |
|           |         |             |         |                    |        |           |             |              |          |        |  |   |                  |
| ******    | ******* |             | ******  | *******            | ****** | ******    |             |              |          |        |  |   |                  |
| ******    |         | PRBS        | 5 7 Tes | t PASSEE           |        | ******    |             |              |          |        |  |   |                  |
| ******    | ******* | *********   | ******  | *******            | ****** | ******    |             |              |          |        |  |   |                  |
| <b>#</b>  |         |             |         |                    |        |           |             |              |          |        |  |   |                  |
|           | •••••   | DDDC        | 15 700  | + DACCET           | ****** |           |             |              |          |        |  |   |                  |
|           |         |             | 13 168  | *******            |        |           |             |              |          |        |  |   |                  |
| +         |         |             |         |                    |        |           |             |              |          |        |  |   |                  |
| ******    | ******* | *********   | ******  | *******            | ****** | ******    |             |              |          |        |  |   |                  |
| ******    |         | PRBS        | 23 Tes  | t PASSEI           |        | ******    |             |              |          |        |  |   |                  |
|           | ******  | *********   | ******  | *******            | ****** | ******    |             |              |          |        |  |   |                  |
| ll*       |         |             |         |                    |        |           |             |              |          |        |  |   |                  |
|           |         | DDPO        | 31 70-  | + DASSET           | ****** |           |             |              |          |        |  |   |                  |
|           |         | 2003        | 31 165  | C PRODEL           | ****** |           |             |              |          |        |  |   |                  |
|           | ******* | *********   |         | ********           | ****** | *****     |             |              |          |        |  |   |                  |
| *****     |         | END OF S    | IMULAT  | ION                |        |           |             |              |          |        |  |   |                  |
| ******    |         | ALL TEST    | S PASS  | ED !!!             |        |           |             |              |          |        |  |   |                  |
| *******   | ******  | *********   | ******  | *******            | ****** | *****     |             |              |          |        |  |   |                  |

After simulation, the Waveform window displays the simulation waveforms as shown in the following figure.

152000 ns

153000 ns

154000 ns

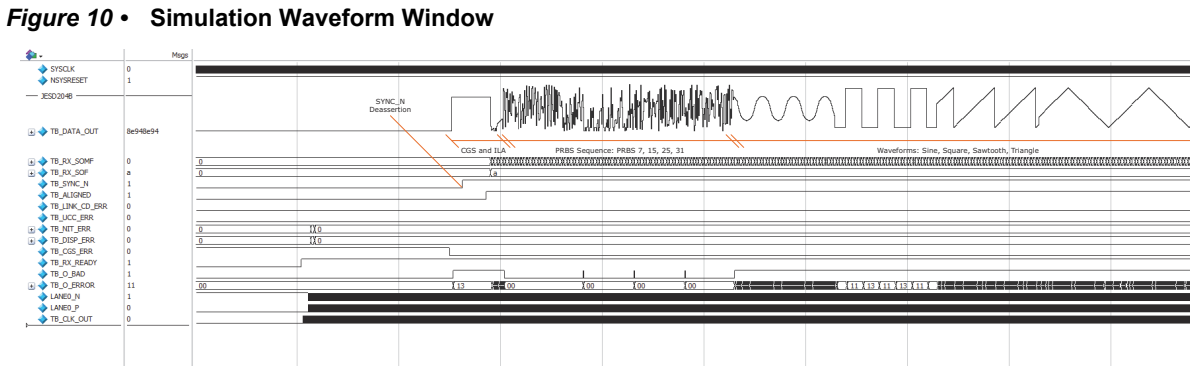

151000 ns

100000.00

×⊒0 ≙20

Now 157018.421 ns Cursor 1 156999.686 ns

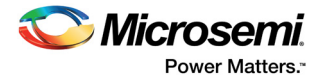

# 3 Libero Design Flow

This chapter describes the Libero design flow, which involves the following steps:

- Synthesize, page 14
- Place and Route, page 14
- Verify Timing, page 15
- Generate Bitstream, page 16
- Run PROGRAM Action, page 16

The following figure shows these options in the **Design Flow** tab.

#### Figure 11 • Libero Design Flow Options

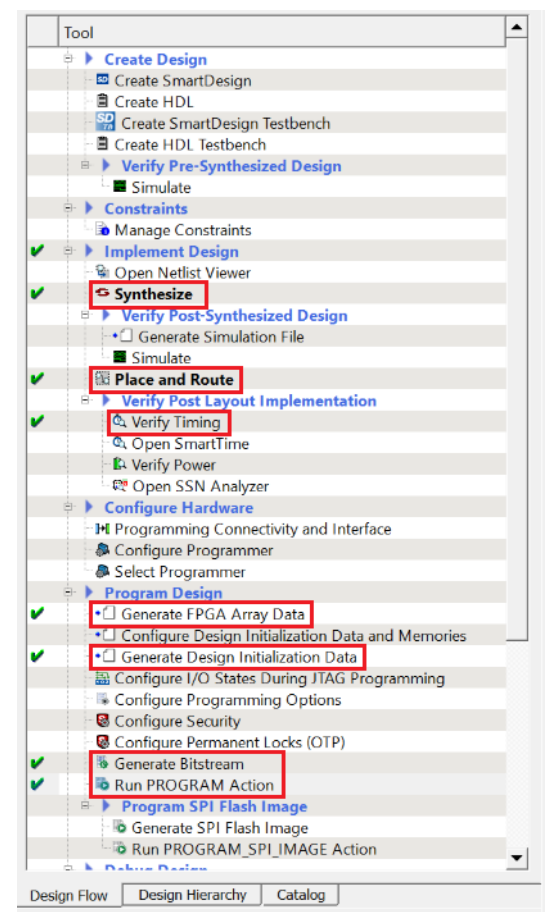

### 3.1 Synthesize

To synthesize the JESD204B design:

- 1. Double-click **Synthesize** from the **Design Flow** tab. When the synthesis is successful, a green tick mark appears as shown in the preceding figure.
- 2. Right-click **Synthesize** and select **View Report** to view the synthesis report and log files in the **Reports** tab.

### 3.2 Place and Route

To place and route the JESD204B design:

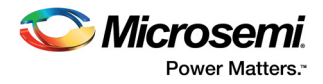

 Using the I/O Editor in the Libero SoC PolarFire Constraint Manager, place TX\_PLL, XCVR\_REF\_CLK, and PF\_XCVR as seen in the following figure. In this demo design, the transceiver is placed in Quad 1, Lane 1. For more information about the PolarFire transceiver, see UG0677: PolarFire FPGA Transceiver User Guide.

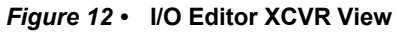

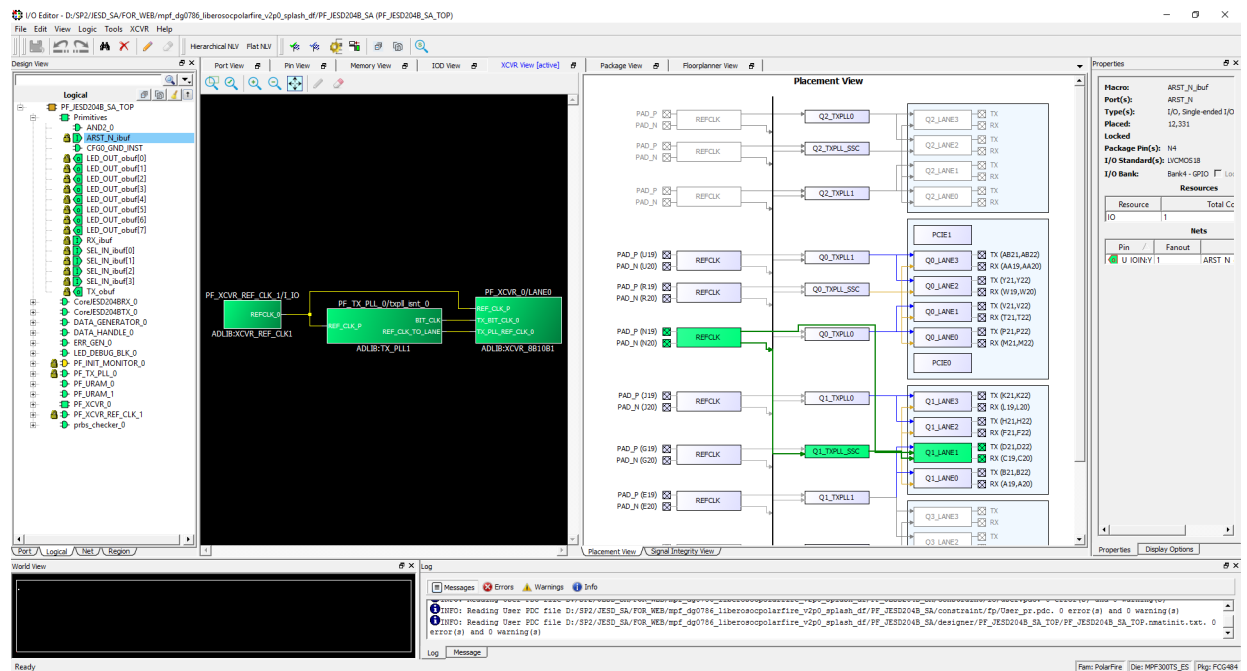

- 2. Click **Save** to save the placement. The PDC file required for placing and routing the design is generated.
- 3. Double-click **Place and Route** from the **Design Flow** tab. When place and route is successful, a green tick mark appears as shown in the Figure 11, page 14.
- 4. Right-click **Place and Route** and select **View Report** to view the place and route report and log files in the **Reports** tab.

### 3.2.1 Resource Utilization

The following table lists the resource utilization of the JESD204B loopback design after place and route. These values may vary slightly for different Libero runs, settings, and seed values. For IP-wise utilization, see the respective handbooks.

| Туре          | Used | Total  | Percentage |
|---------------|------|--------|------------|
| 4LUT          | 5415 | 299544 | 1.81       |
| DFF           | 4797 | 299544 | 1.59       |
| I/O register  | 0    | 242    | 0.00       |
| Logic element | 7488 | 299544 | 2.50       |

#### Table 4 • Resource Utilization

## 3.3 Verify Timing

To verify timing:

1. Double-click Verify Timing from the Design Flow tab.

When the design successfully meets the timing requirements, a green tick mark appears as shown in Figure 11, page 14.

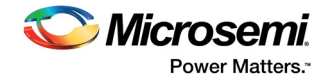

2. Right-click **Verify Timing** and select **View Report** to view the verify timing report and log files in the **Reports** tab.

## 3.4 Generate Bitstream

To generate the bitstream:

- Double-click Generate Bitstream from the Design Flow tab. When the bitstream is successfully generated, a green tick mark appears as shown in Figure 11, page 14.
- 2. Right-click **Generate Bitstream** and select **View Report** to view the corresponding log file in the **Reports** tab.

## 3.5 Run PROGRAM Action

After generating the bitstream, the PolarFire device must be programmed. Follow these steps to program the PolarFire device:

1. Ensure that the jumper settings on the board are same as listed in the following table.

#### Table 5 • Jumper Settings

| Jumper | Description                                                                             | Default |
|--------|-----------------------------------------------------------------------------------------|---------|
| J11    | Jumper to select either external JTAG or on-board FTDI chip for programming the device. | Closed  |
| J3     | Jumper to select the core voltage.                                                      | Open    |
| J10    | Jumper to select either FTDI chip or external SPI Flash for programming the device.     | Open    |

- 2. Connect the power supply cable to the J2 connector on the board.
- 3. Connect the USB cable from the host PC to the J1 (FTDI port) on the board.
- 4. Power on the board using the SW1 slide switch.

#### Figure 13 • Board Setup

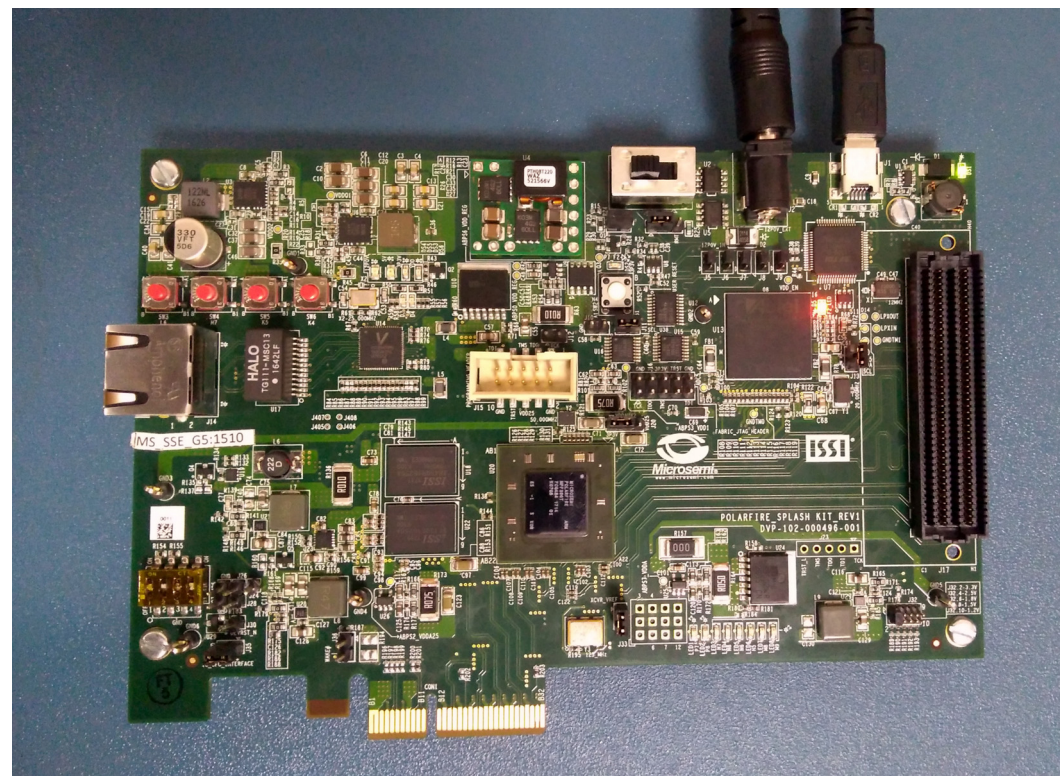

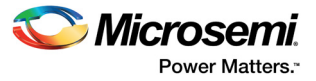

When the board is powered up, power supply LEDs 1 to 4 glow. For more information about LEDs on the PolarFire Splash Board, see *UG0786: PolarFire FPGA Splash Kit User Guide*.

5. Double-click Run PROGRAM Action from the Libero Design Flow tab.

Right-click **Run Program Action** and select **View Report** to view the corresponding log file in the **Reports** tab.

When the device is successfully programmed, a green tick mark appears as shown in the following figure. See Running the Demo, page 19 for information about how to run the JESD204B standalone demo.

Figure 14 • Device Programming Completed

| fool                                              | ŀ |
|---------------------------------------------------|---|
| Create Design                                     |   |
| - 🔤 Create SmartDesign                            |   |
| 🖹 Create HDL                                      |   |
| 😪 Create SmartDesign Testbench                    |   |
| - 🖹 Create HDL Testbench                          |   |
| Verify Pre-Synthesized Design                     |   |
| Simulate                                          |   |
| Constraints                                       |   |
| 🗟 Manage Constraints                              |   |
| Implement Design                                  |   |
| 📲 Open Netlist Viewer                             |   |
| Synthesize                                        |   |
| Verify Post-Synthesized Design                    |   |
| -• Generate Simulation File                       |   |
| Simulate                                          |   |
| - 🕼 Place and Route                               |   |
| Verify Post Layout Implementation                 |   |
| 🖎 Verify Timing                                   |   |
| 🔍 Open SmartTime                                  |   |
| - 🕼 Verify Power                                  |   |
| 🖓 🖾 Open SSN Analyzer                             |   |
| Configure Hardware                                |   |
| Programming Connectivity and Interface            |   |
| - 🕭 Configure Programmer                          |   |
| 🖓 🕭 Select Programmer                             |   |
| Program Design                                    |   |
| Generate FPGA Array Data                          |   |
| Configure Design Initialization Data and Memories |   |
| Generate Design Initialization Data               |   |
| Configure I/O States During JTAG Programming      |   |
| Configure Programming Options                     |   |
| - 🗟 Configure Security                            |   |
| Configure Permanent Locks (OTP)                   |   |
| 🐻 Generate Bitstream                              |   |
| Run PROGRAM Action                                |   |
| 🖻 🕨 Program SPI Flash Image                       |   |
| 🐌 Generate SPI Flash Image                        |   |
| Run PROGRAM_SPI_IMAGE Action                      |   |
| a k Dakan Dasim                                   | 1 |

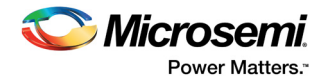

# 4 **Programming the Device Using FlashPro**

This chapter describes how to program the PolarFire device with the stp programming file using FlashPro. The stp file is available at the following design files folder location:

mpf dg0796 liberosocpolarfirev2p2 df\Programing file

Follow these steps:

- 1. Connect the jumpers and set up the PolarFire Splash Board as described in steps 1 to 4 of Run PROGRAM Action, page 16.
- 2. On the host PC, start the FlashPro software.
- 3. Click **New Project** to create a new project.

In the New Project window, do the following, and click OK:

- 4. Enter a project name.
- 5. Select Single device as the programming mode.
- 6. Click Configure Device.
- 7. Click Browse, and select the PF\_JESD204B\_SA.stp file from the Load Programming File window.
- 8. From the **View Programmer** pane, select the on-board FlashPro5 programmer as shown in the following figure.

#### Figure 15 • Selecting the on-board FlashPro5

| Fil    | e Edit View Tools Programmers Configu | ration Customize Help |                           |                |           |                                                                                                    |         |                                                                                                    |
|--------|---------------------------------------|-----------------------|---------------------------|----------------|-----------|----------------------------------------------------------------------------------------------------|---------|----------------------------------------------------------------------------------------------------|
| Г      | n 🛥 🖬 📍 🔜 📾 📾 📾 🗑 🗐 📾 🚳 📓             |                       |                           |                |           |                                                                                                    |         |                                                                                                    |
|        |                                       |                       |                           | B              |           |                                                                                                    |         |                                                                                                    |
|        |                                       | New Project           |                           | ure Device 🛛 🤤 | -         | PROGRA                                                                                                    | м 🌇     |                                                                                                    |
|        |                                       | Open Project          | View Pri                  | ogrammers 📫    |           |                                                                                                    |         |                                                                                                    |
|        |                                       |                       |                           |                |           |                                                                                                    |         |                                                                                                    |
|        |                                       |                       |                           |                |           |                                                                                                    |         |                                                                                                    |
|        |                                       |                       |                           |                |           |                                                                                                    |         |                                                                                                    |
|        |                                       |                       |                           |                |           |                                                                                                    |         |                                                                                                    |
|        |                                       |                       |                           |                |           |                                                                                                    |         |                                                                                                    |
|        |                                       |                       |                           |                |           |                                                                                                    |         |                                                                                                    |
| ×      |                                       |                       |                           |                |           |                                                                                                    |         | programmer 'E2001M0VRD' : Frogramming FFGA Array ar                                                                                                    |
| 1      |                                       | Programmer            |                           | Programme      | Port      | Programmer Programmer | ogramme | programmer 'E2001M0VRD' : EXFORT Fabric component bit<br>programmer 'E2001M0VRD' : EXFORT Fabric component bit<br>programmer 'E2001M0VRD' : EXFORT sNVM component bit |
|        | 1 E2001M0VRD                          |                       |                           | FlashPro5      | usbE2001M | RUN PASSED                                                                                                    |         | programmer 'E2001MOVRD' : EXPORT EOB component bits<br>programmer 'E2001MOVRD' :                                                                                      |
|        |                                       |                       |                           |                |           |                                                                                                    |         | programmer 'E2001M0VRD' : EXPORT D3N(128) = 71f27ac<br>programmer 'E2001M0VRD' :<br>programmer 'E2001M0VRD' : finished: Mon Jun 18 12:5                               |
|        |                                       |                       |                           |                |           |                                                                                                    |         | programmer 'E2001M0VRD' : Executing action PROGRAM                                                                                                    |
|        |                                       |                       |                           |                |           |                                                                                                    |         | 0 - 0 - 0 - 0 - 0 - 0                                                                                                    |
| dow    | <                                     |                       |                           |                |           |                                                                                                    | >       |                                                                                                    |
| IX MID | ·                                     |                       |                           |                |           |                                                                                                    |         |                                                                                                    |
| mmer L |                                       | Refre                 | sh/Rescan for Programmers |                |           |                                                                                                    |         | < · · ·                                                                                                    |
| Progra |                                       |                       |                           |                |           |                                                                                                    |         | ▲ ► All (Errors ) Warnings ) Info /                                                                                                    |

### 9. Click **Program** to program the device.

The Programmer List Window in the FlashPro, shows the Programmer Name, Programmer Type, Port, Programmer Status, and the Programmer Enabled information.

When the device is programmed successfully, a Run Program PASSED status is displayed. The device is successfully programmed. See Running the Demo, page 19 for information about how to run the JESD204B standalone demo.

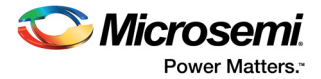

# 5 Running the Demo

This chapter describes how to use the JESD204B GUI to run the JESD204B demo on the PolarFire Splash Board.

## 5.1 Installing the GUI

To run the demo, you must first install the JESD204B GUI. The GUI allows selection of different PRBS test patterns as input, and displays the JESD204B status signals and the PRBS status received from the board. The Waveform tab of the GUI displays the output waveforms received from the board for each waveform selected as input.

To install the JESD204B GUI:

- 1. Extract the contents of the mpf dg0796 liberosocpolarfirev2p2 df.rar file.
- 2. From the GUI folder of the extracted RAR file, double-click the setup.exe file.
- 3. Follow the instructions displayed by the installation wizard to complete the installation.

After successful installation, JESD204B\_GUI appears on the Start menu of the host PC desktop.

## 5.2 Running the Demo Design

Follow these steps to run the JESD204B demo.

- 1. Connect the jumpers and set up the PolarFire Splash Board as described in steps 1 to 4 of Run PROGRAM Action, page 19.
- In Device Manager on the host PC, note the COM port associated with the USB serial converter C. To determine the COM port, check the Location field in the properties of each COM port.
- 3. On the Start menu of the host PC, click JESD204B\_GUI.
- 4. From the list of COM ports, select the COM port identified in the step 2, and click **Connect**, as shown in the following figure.

#### Figure 16 • COM Port Selection

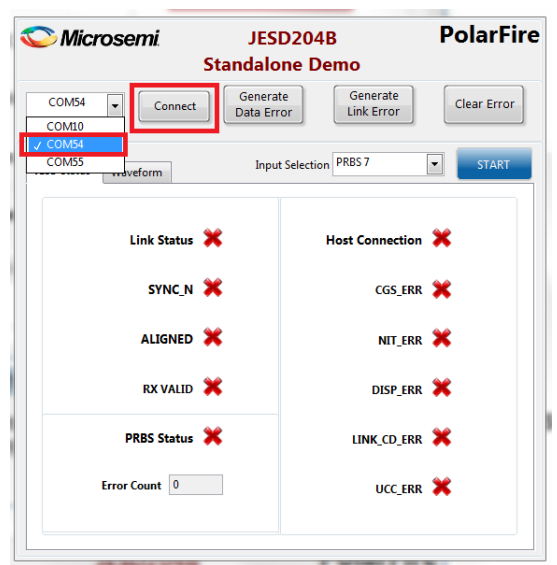

Note: Port numbers may vary. In this example, COM port 54 is the correct port to select.

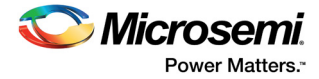

After successful connection, the **Host Connection** indicator turns green, as shown in the following figure.

Figure 17 • Successful Host Connection

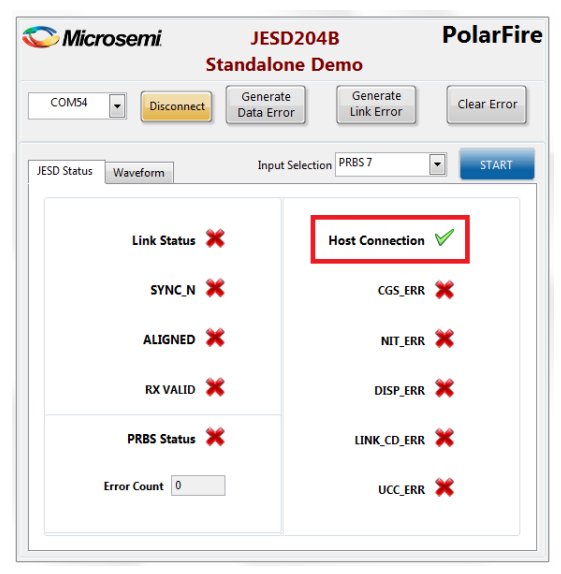

The following table lists the status signals displayed in the JESD204B GUI.

#### Table 6 • Status Signals in JESD204B GUI

| Signal          | Description                                                                                                    |
|-----------------|----------------------------------------------------------------------------------------------------|
| Host Connection | Shows the UART communication status.                                                                                     |
| Link Status     | Shows the communication link status between TX and RX.                                                                   |
| SYNC_N          | Indicates the JESD204B status.                                                                                           |
| ALIGNED         | Indicates that all transceiver lanes are aligned.                                                                        |
| RX VALID        | Indicates that RX data is valid. In 8b10b mode,<br>indicates that comma alignment has occurred<br>and the CDR is locked. |
| PRBS Status     | Indicates PRBS error.                                                                                                    |
| Error Count     | Provides the number of e.rrors that occurred<br>during PRBS check                                                        |
| CGS_ERR         | Indicates a code group synchronization error.                                                                            |
| NIT_ERR         | Indicates a "not in table" error.                                                                                        |
| DISP_ERR        | Indicates a disparity error.                                                                                             |
| LINK_CD_ERR     | Indicates a link configuration data mismatch.                                                                            |
| UCC_ERR         | Indicates an "unexpected control character" error.                                                                       |

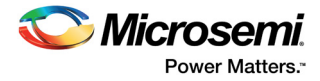

5. From the **Input Selection** list, select the pattern to be transmitted, and click **START**, as shown in the following figure.

Figure 18 • Pattern Selection

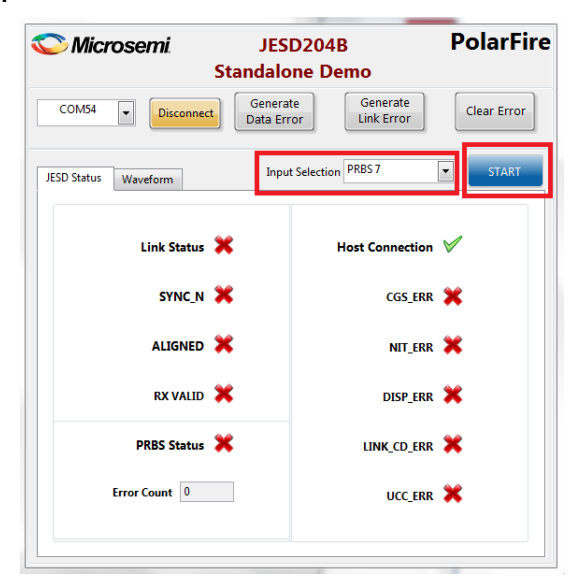

The selected pattern is sent over the serial transmit link and received by CoreJESD204BRX, which checks for errors. At any time, the JESD204B status can be monitored using the status signals on the GUI, as shown in the following figure.

*Figure 19* • Link Status and JESD204B Status

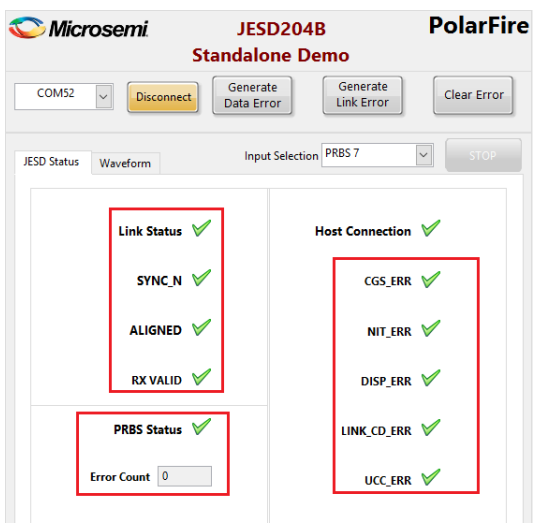

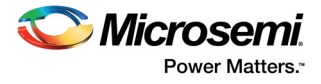

 To generate an error in the PRBS data, click Generate Data Error. The PRBS Status indicator turns red and the Error Count field displays the number of errors, as shown in the following figure.

#### Figure 20 • Data Error

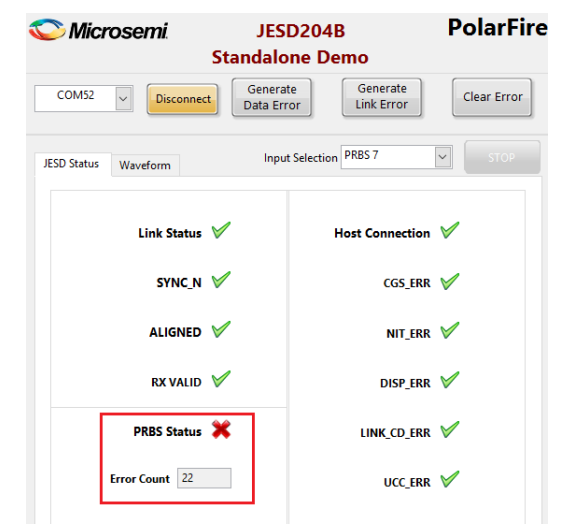

 Click Clear Error to clear the errors in the PRBS data and reset the PRBS status. The PRBS Status indicator turns green, and the Error Count changes to 0, as shown in the following figure.

#### Figure 21 • Data Error Cleared

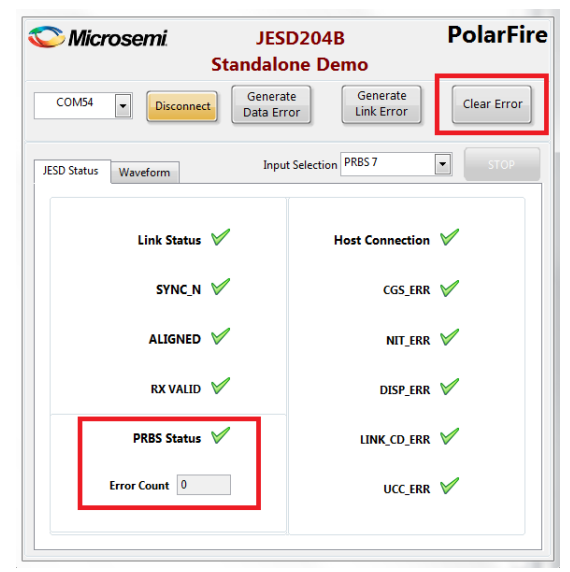

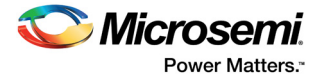

8. To generate a link error between CoreJESD204BTX and the transceiver lane, click **Generate Link Error**.

The Link Status, SYNC\_N, ALIGNED, RX VALID, DISP\_ERR, and CGS\_ERROR indicators turn red, as shown in the following figure.

#### Figure 22 • Link Error

| Sta                         | JESD204B PolarFire                            |  |  |  |  |
|-----------------------------|-----------------------------------------------|--|--|--|--|
| COM54 🔽 Disconnect          | Generate<br>Data Error Link Error Clear Error |  |  |  |  |
| JESD Status Waveform        | Input Selection PRBS 7 STOP                   |  |  |  |  |
| Link Status 💥               | Host Connection 🗸                             |  |  |  |  |
| sync_n 🗙                    | CGS_ERR 💥                                     |  |  |  |  |
| ALIGNED 💥                   | NIT_ERR 🗹                                     |  |  |  |  |
| RX VALID 💥                  | DISP_ERR 🗸                                    |  |  |  |  |
| PRBS Status 🗸 LINK_CD_ERR 🖌 |                                               |  |  |  |  |
| Error Count 0               | UCC_ERR 🗸                                     |  |  |  |  |
|                             |                                               |  |  |  |  |

9. Click **Clear Error** to clear the link error. The status indicators turn green, as shown in the following figure.

#### Figure 23 • Clear Link Error

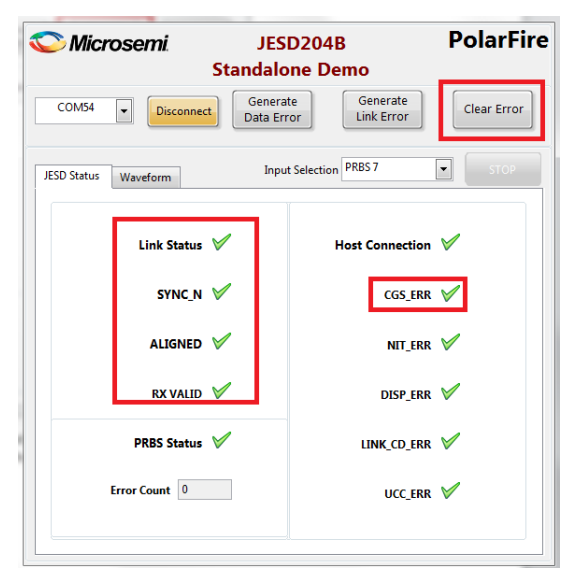

10. To change the pattern, select **Triangle** from the **Input Selection** list.

The selected pattern is sent over the serial transmit link and received by CoreJESD204BRX. At any time, the JESD204B status can be monitored using the status signals on the GUI.

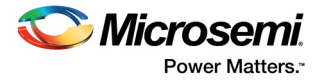

11. Click the **Waveform** tab to view the waveform received from CoreJESD204BRX, as shown in the following figure.

Figure 24 • Triangle Waveform

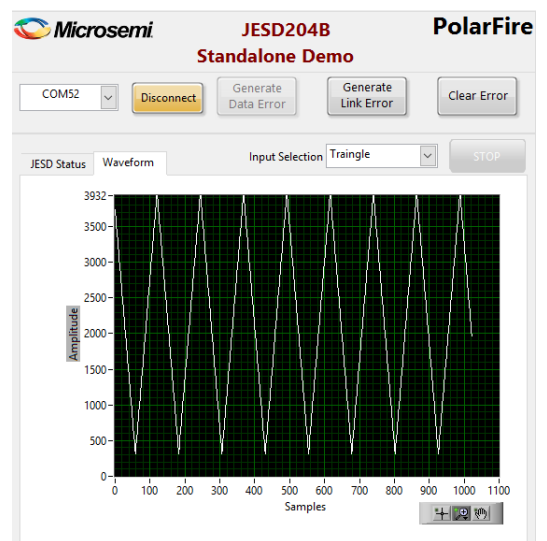

12. Click **Stop** to end the demo and close the GUI.

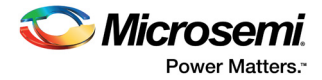

# 6 Appendix: References

This section lists documents that provide more information about the JESD204B standard and IP cores used in the demo design.

- · For information about the JESD204B interface standard, visit the JEDEC website.
- For information about PolarFire transceiver blocks, PF\_TX\_PLL, and PF\_XCVR\_REF\_CLK, see UG0677: PolarFire FPGA Transceiver User Guide.
- For more information about PF\_URAM (PF Micro SRAM), see UG0680: PolarFire FPGA Fabric User Guide.
- For more information about CoreJESD204BTX, see CoreJESD204BTX Handbook.
- For more information about CoreJESD204BRX, see CoreJESD204BRX Handbook.
- For more information about Libero, ModelSim, and Synplify, see the *Microsemi Libero SoC PolarFire* webpage.